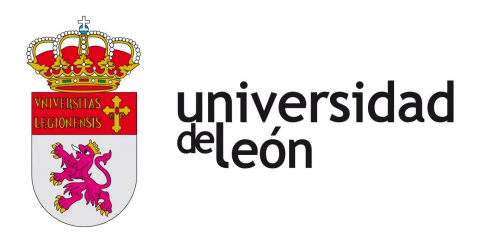

## Uso de videoconferencia con Meet y Moodle

## PASO 1: CREAR LA VIDEOCONFERENCIA:

Hay dos opciones:

- entrar en https://meet.google.com/ y pulsar "+ Iniciar o unirse a una reunión"
- crear un evento con la opción "Añadir conferencia Hangouts Meet" desde <u>https://calendar.google.com/</u>

## PASO 2: PUBLICAR EL ENLACE EN MOODLE:

Copiar el enlace desde Meet - Detalles de la reunión (abajo a la izda) - Datos de acceso. Y publicar como url en Moodle el enlace. Ejemplo: https://meet.google.com/bvv-zqvb-zex

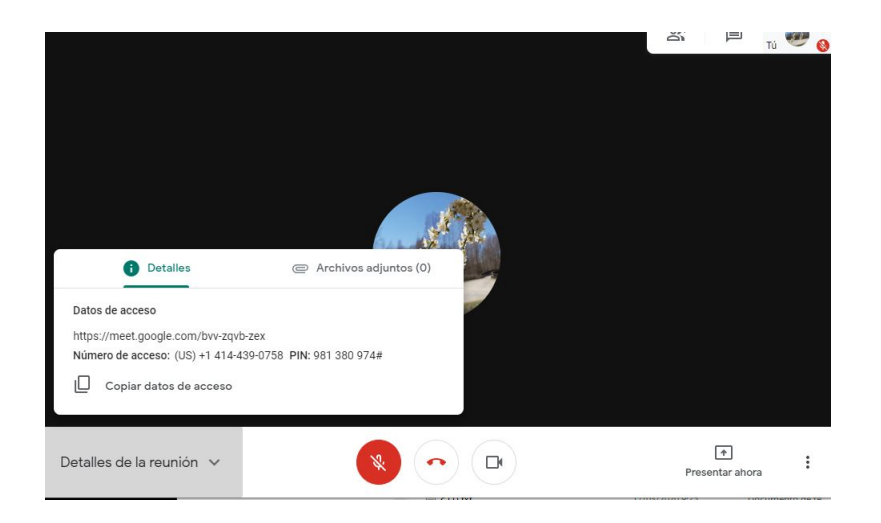

## ENLACES A RECURSOS DE AYUDA DE MEET:

Hoja resumen para programar o iniciar una videollamada, o unirse a ella

Tutoriales para Hangouts Meet

Centro de Ayuda de Hangouts Meet

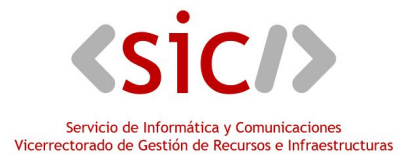